Para que as opções de recursos e atividades possam ser utilizadas, é necessário, primeiramente, ativar a edição da disciplina clicando na opção 'Modo de Edição', localizada no canto superior direito da tela.

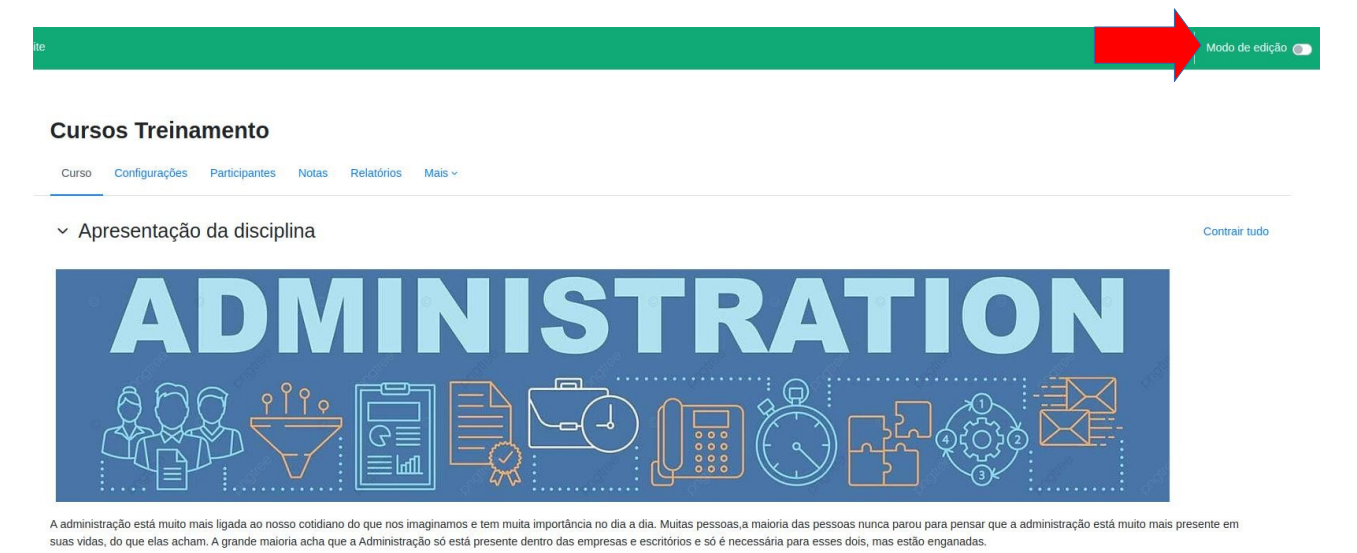

"Ao habilitar o modo de edição, será liberado, no final de cada tópico, um link: '**Adicionar uma atividade ou recurso**'. Clique sobre ele."

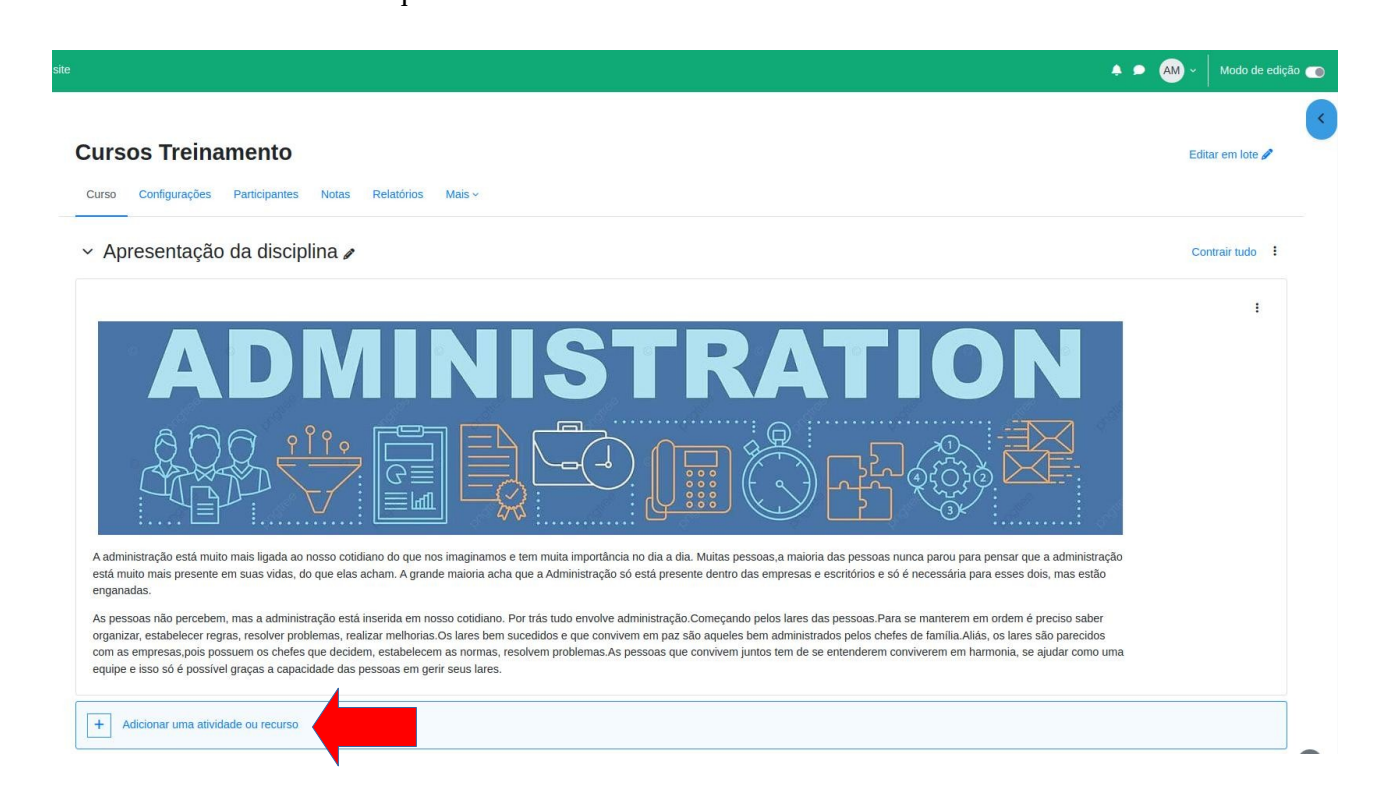

Após clicar no link "adicionar uma atividades ou recurso, o Moodle lhe apresentara a seguinte tela:

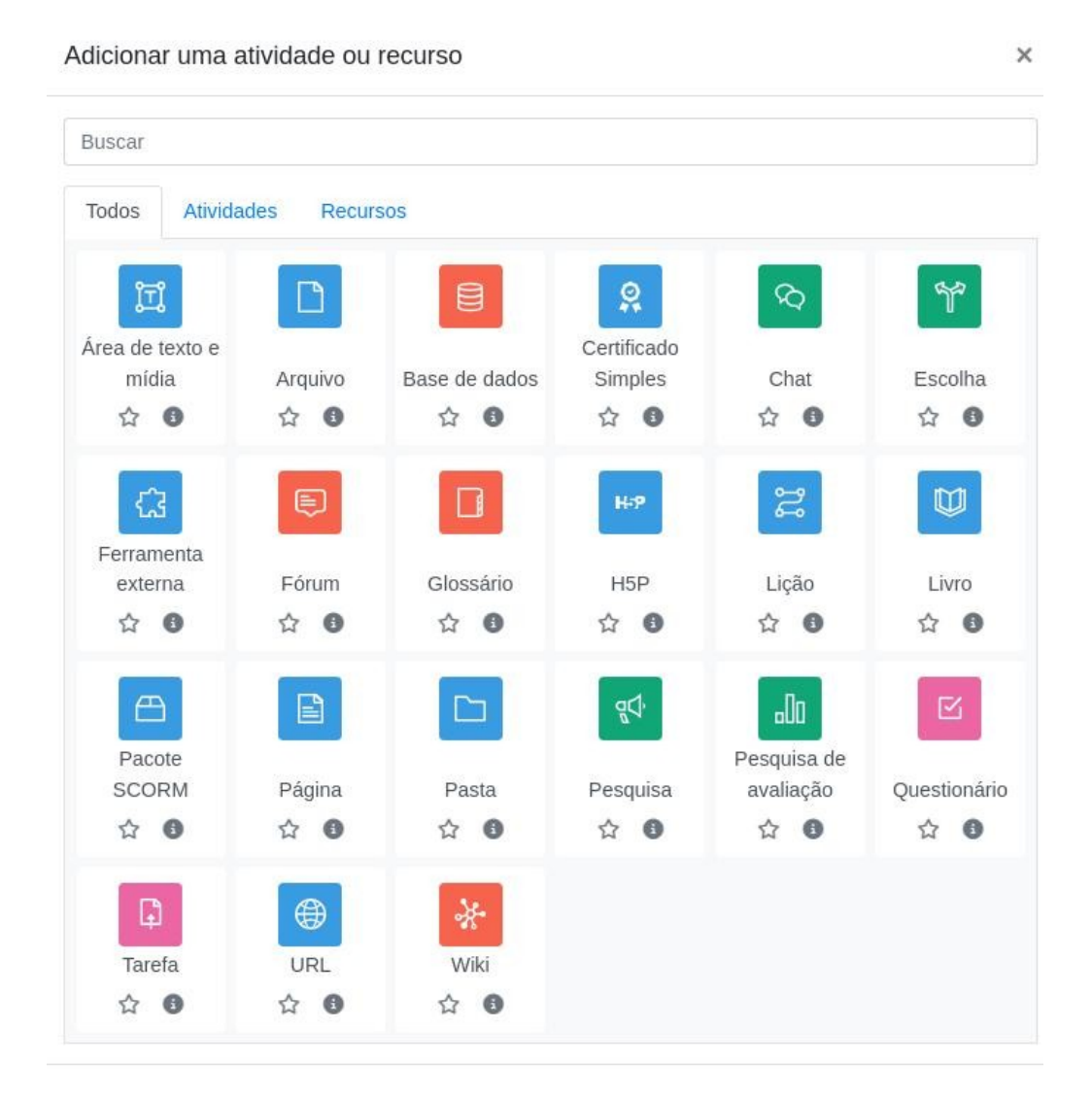

Escolha a opção que desejar, clicando sobre o ícone da atividade ou do recurso.